## 入学手続について

入学手続は、大阪大学入学手続システム(以下「入学手続システム」という。)で行います。 入学手続には、①「指定された期間に行う手続」と②「入学日前日までに行う手続」がありますので、期限に十分 注意して手続してください。

次の場合、入学手続を行わなかったものとして取扱います。

・「指定された期間に行う手続」の手続確定の期限までに確定を行っていない。

・郵送の手続がある場合、書類が所定の期日までに届いていない。

### 入学手続システムの利用の流れ

入学手続期間になりましたらシステムにログインできるようになります。 ①「指定された期間に行う手続」と②「入学日前日までに行う手続」に十分注意の上、手続をしてください。

| 事前準備                  | <ul> <li>○入力に必要な情報等の準備</li> <li>○入学料免除又は入学料収納猶予事前申請手続等の準備【学部学生又は大学院生のうち希望者のみ】</li> </ul>                                 | <ul> <li>入力をスムーズに行うため、あらかじめ次の情報をお手元に用意して<br/>くだい。</li> <li>・受験票(受験番号が分かる書類)</li> <li>・入学手続案内(この書類)</li> <li>・本人・家族・緊急連絡先にする方の住所、電話番号、メールアドレス等の情報</li> <li>・クレジットカード情報(クレジットカードで入学金を納入する方のみ)</li> <li>・アップロードする書類のデータ等</li> <li>入学料免除・入学料収納猶予の申請を希望する方は、<u>事前に必ず</u><br/>((別紙)入学手続時における入学料免除・入学料収納猶予事前申請の<br/>注意点」を確認してください。</li> <li>入学手続システムにより「事前申請」を行わなかった場合、入学料<br/>免除・入学料収納猶予の本申請手続が無効になる場合がありま<br/>す。</li> </ul> |
|-----------------------|----------------------------------------------------------------------------------------------------|----------------------------------------------------------------------------------------------------|
| ①指定され<br>た期間に行<br>う手続 | <ul> <li>〇ログイン</li> <li>〇学生情報の登録</li> <li>〇入学料の支払い</li> <li>〇顔写真の登録</li> <li>〇必要書類のアップ<br/>ロード</li> <li>〇手続確定</li> </ul> | <ul> <li>・ログイン</li> <li>・パスワード設定</li> <li>・本人情報の登録</li> <li>・家族の連絡先の登録</li> <li>・緊急の連絡先の登録</li> <li>・障がい・病気等による修学上の困りごとの確認</li> <li>・入学料の支払い方法選択又は入学料免除・徴収猶予の事前申請</li> <li>・決済処理</li> <li>・顔写真アップロード</li> <li>・トリミング</li> <li>・登録</li> <li>・指定された書類をアップロード</li> <li>・確定</li> </ul>                                                                                                    |
| ②入学日前<br>日までに行<br>う手続 | <ul> <li>〇ダウンロード</li> <li>〇学生教育研究災</li> <li>害障害保険(学研<br/>災)等の加入手続</li> </ul>                                             | <ul> <li>・マイハンダイアプリ</li> <li>・各種書類</li> <li>・学生教育研究災害傷害保険(学研災)等の加入手続</li> </ul>                                                                                                    |

# 以下のウェブサイトに接続し、ログインを行ってください。 https://exam.osaka-u.ac.jp/osaka-u/enrollment/login

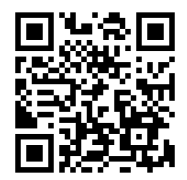

#### ○ログイン画面

|                       |                                 | En    |
|-----------------------|---------------------------------|-------|
| ログイト                  |                                 |       |
| 入学年度                  |                                 |       |
| 区分                    | ○ 学部 ⑧ 大学院 ○ 研究所・センター等          |       |
| 所属                    | · · ·                           |       |
| 受験番号                  |                                 |       |
| 生年月日                  | 年月日                             |       |
| 受入区分コード               |                                 |       |
| パスワード                 |                                 | -     |
|                       | ログイン・                           |       |
| 初めてログインを              | される方                            |       |
| 大学から送付された資            | 料をもとにパスワード以外を入力し、 [次へ] ボタンを押してく | ください。 |
|                       | 次へ ・                            |       |
| パスワー <sup>ド</sup> を変更 | する方/パスワードをお忘れの方                 |       |
| パスワード以外を入力            | っし、 [次へ] ボタンを押してください。           |       |
|                       | 200                             |       |

### 次のとおり入力又は選択して、「初めてログインされる方」の次へボタンを押してください。

| 入学年度    | 2025                          |
|---------|-------------------------------|
| 区分      | 大学院                           |
| 所属      | 医学系研究科(保)                     |
| 受験番号    | (あなたの受験番号)                    |
| 生年月日    | (あなたの生年月日)                    |
| 受入区分コード | 合格通知に同封している「2025年度大阪大学大学院医学系研 |
|         | 究科保健学専攻 博士前期課程/博士後期課程入学手続きにつ  |
|         | いて(通知)」をご確認ください。              |

※2回目以降は、上記に加え、設定したパスワードを入力し、 ログイン を押してログインしてください。

# 以降は画面の指示に従って手続を行ってください。

【注意】

<u>項目毎に登録時間の制限(30分)があります。登録時間内に入力が完了しなかった場合、入</u> <u>力したデータがシステムに登録できません</u>ので、あらかじめ登録に必要な情報(住所、電話 番号、メールアドレス等)を手元に用意した上で、入力を行ってください。

# 入学手続システムの入力について(補足)

| ●学籍情報入力(全員)               |                                                                                                    |
|---------------------------|----------------------------------------------------------------------------------------------------|
| 学生本人の情報                   | <ul> <li>・外国籍以外の方の英字氏名は、姓、名の順で入力し、姓と名の間にスペースを入力してください。</li> <li>*姓は全て大文字に、名は最初の文字が大文字に、それ以降の文字は小文字に自動的に変換されて登録されます。</li> <li>外国籍の方の英字氏名は、パスポート表記のとおり登録してください。</li> <li>・手続時点で入学後の住所が決まっていない場合は、現在の住所を登録し、入学後に大阪大学学務情報システム(KOAN)により現住所を変更してください。</li> <li>・現住所は、実際に居住している場所の情報で登録してください。</li> <li>・メールの受信確認は、必ず実施し、メールが届いていることを確認してください。メールが届かなった場合、メールアドレスに誤りがないか、ドメイン指定など受信制限をしていないか確認してください。</li> </ul> |
| 家族の連絡先                    | ・原則として父母(配偶者がいる場合は配偶者)を登録してください。<br>父母(又は配偶者)の登録が難しい場合は、他の親族等を登録してくださ<br>い。                                                                                                    |
| 緊急の連絡先                    | ・家族の連絡先で登録した方と異なる方の連絡先を登録してください。やむを得ず、家族の連絡先で登録した方と同じ方を登録する場合は、家族の連絡先で登録した連絡先以外で連絡が取れる連絡先を登録してください。<br>※緊急時の連絡先なりますので、必ず連絡が取れる方を登録してください。<br>※緊急時の連絡先なりますので、必ず連絡が取れる方を登録してください。<br>※目本に居住する外国人留学生は、日本国内で連絡の取れる方の連絡先を登録してください。                                                                                                    |
| 障がい・病気等による修学<br>上の困りごとの相談 | ・障がいや病気等による修学上の困りごとの相談がある場合は、「相談を希望する」を選択し、次のウェブサイトで相談の申込みをしてください。<br>大阪大学キャンパスライフ健康支援・相談センター<br>アクセシビリティ支援室<br>相談・支援の申込みについて<br>https://acs.hacc.osaka-u.ac.jp/soudan/<br>※この入学手続システム上で「相談を希望する」を選択しなかった場合で<br>も、上記website からの相談中込みは随時受付はています                                                                                                    |

| ●入学料の納入      |                                                                                                    |
|--------------|----------------------------------------------------------------------------------------------------|
| 入学料の支払い      | ・ <mark>支払期限までに入学料の支払いを完了してください。</mark><br>・入学料のほかに <mark>支払手数料が必要</mark> です。<br>・決済代行サービス(株式会社ペイジェント)による納入です。 |
|              | 次に該当する方は、入学料の支払いは不要です。                                                                                         |
|              | (入学金が0円で表示され、入金済として取り扱われます。)                                                                                   |
|              | ・入学料が不徴収となる身分(特別聴講学生、特別研究学生)や、入学料                                                                              |
|              | を不徴収とする教育プログラム等により入学する者                                                                                        |
|              | ・本学大学院博士前期課程、修士課程及び高等司法研究科から引き続い<br>て博士後期課程へ進学(本学他研究科への進学を含む)する者                                               |
|              | ・現在、国費外国人留学生で、進学後も引き続き国費外国人留学生とな                                                                               |
|              | る者                                                                                                    |
|              | ・科目等履修生又は研究生で、同じ身分で複数の学部(又は複数の研究                                                                               |
|              | 科)に跨って入学する者で、一つの学部(又は研究科)で入学手続を完了                                                                              |
|              | した者                                                                                                    |
|              | ※該当する方は、入学手続前に入学する学部、研究科に入学手続につ                                                                                |
|              | いて確認をしておいてください。                                                                                                |
| 入学料免除・入学料収納猶 |                                                                                                    |
| 予の事前申請       | する方は、必ず「 <u>(別紙)入学手続時における入学料免除・入学料収納猶予事前</u>                                                                   |
|              | <mark>申請の注意点」を確認</mark> のうえ、事前申請手続をしてください。                                                                     |
|              | ・事前申請が完了した場合、審査後の入学料免除・収納猶予判定結果発表                                                                              |
|              | まで人子科の文払いは猶予されます。                                                                                              |
|              | <ul> <li>・<u>令和7年度からの多子世帯への授業料等無償化については、</u>こちらから</li> <li>入学料免除の事前申請を行ってください。</li> </ul>                      |
|              |                                                                                                    |

## 指定された期間内の手続について

「ここまでの手続を確定する」に記載されている確定期限日までに、<u>確定</u>ボタンを押し、手続を確定して ください。

確定後は、情報の変更、修正はできませんので、注意してください。

郵便による手続きがある場合は、確定ボタンを押した後、 宛名ラベル のボタンを押し、宛名ラベルをダ ウンロードしてください。

## 入学日前日までに行う入学手続について

入学日前日までに行う手続については、原則として入学日前日までに完了してください。 \*この手続は入学には影響しません。

| 各種書類及びマイハンダイ<br>アプリのダウンロード  | ・スマートフォンにマイハンダイアプリ登録していない方は、マイハンダイア<br>プリをダウンロードしてください。<br>・ダウンロードする書類がある場合は、ダウンロードしてください。                                                                                                    |
|-----------------------------|----------------------------------------------------------------------------------------------------|
| 学生教育研究災害傷害保<br>険(学研災)等の加入手続 | <ul> <li>・入学する学部・研究科・センター等で指定されている保険を確認の上、加入手続を行ってください。入学日前日までに加入が難しい場合は、「保険の加入手続は行いません。必要に応じて入学後に保険の加入手続を行います。」を選択し、入学後に加入手続を行ってください。</li> <li>※学研災等の加入には、大阪大学生活協同組合の「EC サイト」の登録が必要となります。</li> </ul> |

| ※大阪大学生活協同組合に加入しなくても学研災等の<br>す。                                                          | 加入手続は可能で |
|-----------------------------------------------------------------------------------------|----------|
| なお、大阪大学生協に加入される方は、「生協加入 WEB」で生協加入<br>をした後に、「大学生協アプリ(公式)」から「EC サイト」の登録をすると<br>ーズに登録できます。 |          |
| (参考)                                                                                    |          |
| 大阪大学生活協同組合 EC サイト登録の流れ                                                                  |          |
| https://osaka-univ.coop/welcome/grad-<br>school/grad-school_808.html                    |          |
|                                                                                         |          |

#### 顔写真の準備

入学手続システム登録前に、あらかじめ顔写真の準備をしておきますと登録がスムーズに行えます。 顔写真は、学生証(デジタルを含む)の他、学務情報システム、入退館システム等、学内の情報システムで利用し ます。印刷や郵送は不要です。

<顔写真の撮影とデータ保存>

以下の例を参照し、証明写真機(写真データのダウンロードや取得ができるもの)、スマートフォンやタブレット 端末のカメラ機能、デジタルカメラ等で顔写真を撮影してください。写真は「白/青/グレーを基調とし無地の 壁」を背にして撮影してください。

<顔写真の条件>

- カラーのもの
- 顔が明瞭に分かる明るさで撮影したもの
- 6ヶ月前までに撮影されたもの
- 本人のみが写っているもの
- 頭、顔の輪郭が写真からはみ出していないもの
- 目、鼻、口が隠れていないもの(透明レンズの眼鏡可)
- 正面向き、上半身(胸から上)、無帽、無背景のもの(ただし、宗教上又は医療上の理由により顔の輪郭が分かる範囲で頭部を布なので覆うことが認められる場合を除く)
- 無表情のもの
- 開口、瞬きをしていないもの
- 写真機又はアプリ・ソフトによる画像加工がされていないもの
- 画像が回転や反転していないもの
- 画像にボケ・ブレ・ノイズがなく、鮮明であるもの
- 眼鏡が光っていないもの
- 写真上に文字が印刷されていないもの
- ファイルサイズは2MB 以下であるもの
- 縦:640 ピクセル以上・横:480 ピクセル以上であるもの
- 写真データ形式は「JPEG」であるもの(ファイル拡張子は jpeg または jpg)

#### 【適切な写真の例】

#### 【不適切な写真の例】

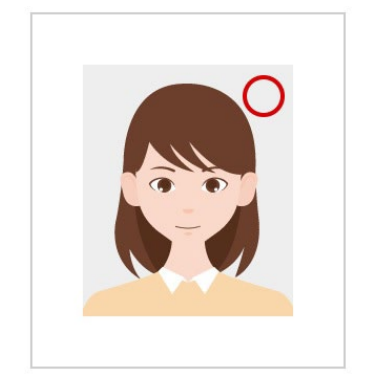

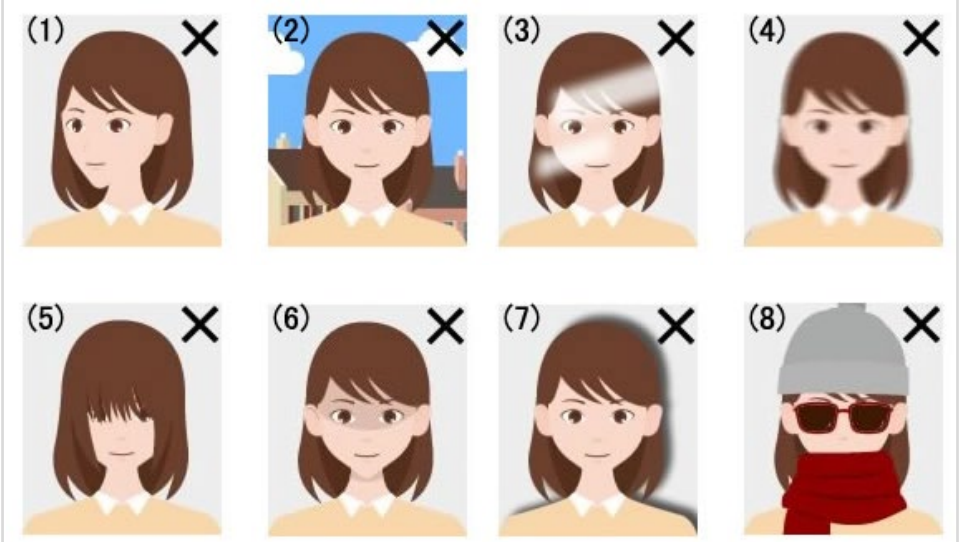

- (1) 正面を向いていない(顔が横向き等)
- (2) 無背景でない(風景や柄が写っている)
- (3) 照明が反射している(顔や眼鏡に光が反射していて一部が見えない)
- (4) ピンボケや手振れにより不鮮明
- (5) 前髪が長すぎて目元が見えない
- (6) 顔に影がある
- (7) 背景に影が写っている
- (8) マフラーやスカーフで輪郭が隠れている

# (別紙)入学手続時における入学料免除・入学料収納猶予事前申請の注意点

本学には「高等教育の修学支援新制度」、「大阪大学授業料免除等制度」の2つの制度があり、それぞれ 対象者が異なりますので、申請可能な制度を確認してから手続してください。事前に下記の「入学料 免除又は入学料収納猶予を申請する」の各制度の説明を確認しておいてください。

#### ✓ 入学料免除又は入学料収納猶予を申請する

【注意事項】

この申請は「事前申請」です。入学料免除・入学料収納猶予の申請については、「事前申請」に加えて所定期間内に本申請の手続 を行うことで完了します。

なお、この「事前申請」を行わなかった場合、入学料免除・収納猶予の本申請手続が無効になります。(但し、高等教育の修学支 援新制度の入学料免除対象者として認定された者が、誤って入学料を振り込んでいた場合を除く)

#### ・「高等教育の修学支援新制度」の免除について

「高等教育の修学支援新制度」は「給付奨学金」と「入学料・授業料免除」が一体となった支援です。 日本学生支援機構の「給付奨学金」に採用された方を対象に、給付奨学金の「支援区分」(例.第I区分等)に応じて、 入学料及び授業料の免除が適用されます。 「高等教育の修学支援新制度」の申込資格は「給付奨学金」と「入学料・授業料免除」で共通してい るため、 「給付奨学金」の申込資格に合致していない場合は「入学料・授業料免除」を申請すること はできませんので、 ご回答前に下記の URL より「申込資格」をご確認ください。 ※大学院生や外国人留学生は対象外です。 ↓高等教育の修学支援新制度の「申込資格」はこちら↓ https://www.jasso.go.jp/purpose/shogakukin/detail/1193868\_1548.html ・「大阪大学授業料免除等制度」の免除について

#### 上記の高等教育の修学支援新制度の「申込資格」に該当しない方が対象です。

※上記「高等教育の修学支援新制度」の「申込資格」がある場合、学力基準や家計基準を満たして いるか否かに関わらず、大阪大学授業料免除等制度の申請資格はありません。

なお、入学料免除を申請せず入学料収納猶予のみ単願申請する場合は、全員③に該当します。

入学料免除又は入学料収納猶予を申請

次の内容を確認の上、該当する項目を選択してください。

①日本学生支援機構の給付奨学金【予約採用】を大阪大学入学前に申込し、予約採用候補者になった方

- ※高等教育の修学支援新制度:学部学生該当(外国人留学生\*除く)\*在間前格が"留学"の方。以下同じ。
- ※貸与奨学金のことではありません。

②日本学生支援機構の給付奨学金を【4月(秋入学の場合は9~10月)に申請予定】の方 ※高等教育の修学支援新制度:学部学生該当(外国人留学生除く)

※貸与奨学金のことではありません。

③大阪大学授業料免除等制度による入学料免除・収納猶予申請予定の方

※大阪大学授業料免除等制度:大学院生、外国人留学生、及び上記①②に当てはまらない学部学生該当 ※入学料免除を申請せず入学料収納猶予のみ単願申請する場合は、全員③に該当します。

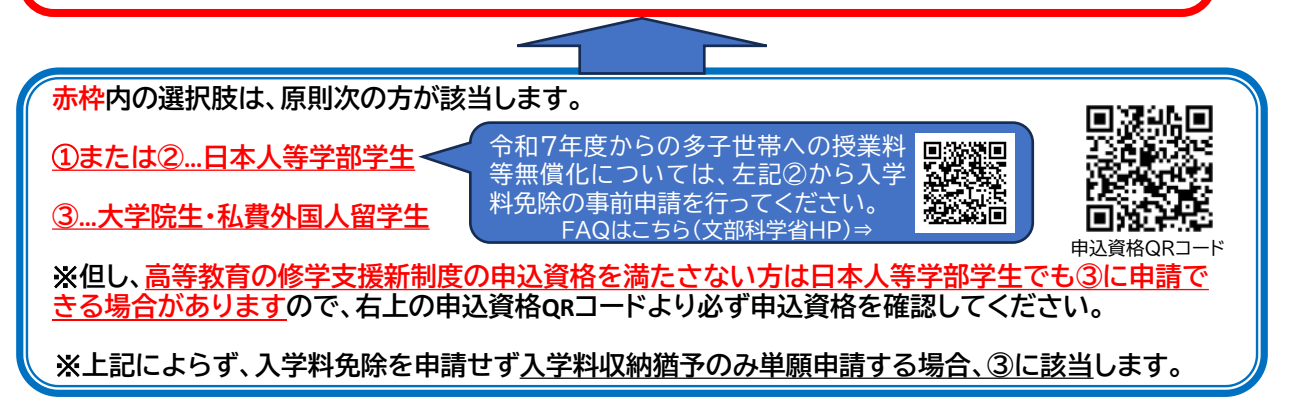

入学料免除・入学料収納猶予に関する問合せ先: gakusei-sien-en1@office.osaka-u.ac.jp (大阪大学吹田学生センター 授業料免除等担当)